# LISTA DE VERIFICACIÓN PARA ESTUDIANTES NUEVOS

Los estudiantes nuevos son personas que asisten a la universidad por primera vez

# Pasos para inscribirse:

#### PASO 1: ¡Solicite Tri-C<sup>®</sup> y elija su programa!

- Encuentre instrucciones detalladas en tri-c.edu/apply
- Explore carreras profesionales, títulos y certificado tri-c.edu/programs

#### PASO 2: Planificación Financiera

- Complete la Solicitud Gratuita de Ayuda Federal para Estudiantes (FAFSA) en studentaid.gov
- Complete la solicitud de beca en tri-c.edu/scholarships
- Revisa las opciones de pago en tri-c.edu/payingforcollege

#### PASO 3: Colocación/Envío de transcripciones

Hay varias formas en que los estudiantes pueden ubicarse en cursos de inglés y matemáticas. Visite tri-c.edu/placement para obtener más información.

#### PASO 4: Consejería Académica y Orientación para Nuevos **Estudiantes**

- Asistir a la orientación para nuevos estudiantes (opciones virtuales y en persona) tri-c.edu/orientation
- · Programe una cita de asesoramiento en tri-c.edu/counseling

#### **PASO 5: Registrese y Pague**

- Regístrese para clases a través de my Tri-C space
- Los arreglos de pago deben estar vigentes al momento de la registración.

# Transcripción e información de FAFSA

#### Envío por correo de su transcripción

**Cuyahoga Community College** La Oficina del Registrador P.O. Box 5966 Cleveland, OH 44101-0966

Enviar su transcripción electrónicamente

Su escuela puede enviar electrónicamente a registraroffice@tri-c.edu

### **Tareas pendientes:**

Código FAFSA de Tri-C

003040

- Presente expediente académico oficial de la escuela secundaria/GED
- ✓ Inicie sesión en *mi* espacio *Tri-C* en **my.tri-c.edu**
- Revise su correo electrónico de Tri-C para conocer los detalles de admisión
- Complete My Online Readiness Experience para familiarizarse con el entorno en línea en tri-c.edu/MORE
- Después de registrarse para las clases, Visite el Centro de Inscripción del campus para obtener tu tarieta de identificación de estudiante
- Compre libros de texto en línea o en la librería del campus (tri-c.edu/bookstore)

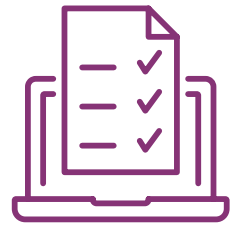

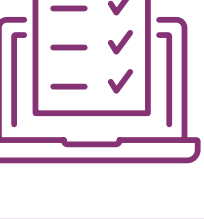

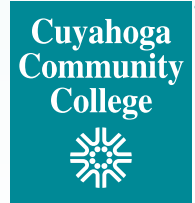

# Iniciar sesión en mi espacio Tri-C por primera vez

Su cuenta de *my Tri-C space* se generará tan pronto como se procese su solicitud. Aquí encontrará información importante sobre el registro, la ayuda financiera y la planificación de cursos. También puede acceder a su correo electrónico de estudiante a través de este portal. Revise su correo electrónico regularmente para actualizaciones importantes.

- 1. Vaya a my.tri-c.edu.
- 2. Haga clic en Herramientas y asistencia para contraseñas.
- 3. Haga clic en Cambiar su contraseña.
- 4. Ingrese su ID de Tri-C (S#) y haga clic en Continuar.
- Ingrese su fecha de nacimiento como su contraseña anterior (formato MM/DD/AAAA, sin ceros a la izquierda para fechas de un solo dígito).
- 6. Cree una nueva contraseña y luego vuelva a ingresarla.
- 7. Haga clic en change para volver a la página de inicio de sesión.
- Inicie sesión en su cuenta My TriC con su correo electrónico de estudiante <u>S0000000@acad.tric.edu</u> y su nueva contraseña.
- Esta también será su información de inicio de sesión para acceder a su bandeja de entrada de correo electrónico desde su tarjeta de Microsoft Office 365 en mi espacio Tri-C.

# Autenticación de múltiples factores

Una vez que se establezca su contraseña, se le pedirá que configure la autenticación multifactor (MFA) para acceder a ciertas aplicaciones o herramientas Tri-C. MFA es requerido por la universidad debido a las regulaciones federales. Lea la Inscripción de estudiantes en MFA para obtener instrucciones detalladas y comuníquese con el servicio de asistencia de Tri-C si tiene alguna pregunta: 216-987-4357, <u>HelpDesk@tri-c.edu</u>.

# ¡CONTÁCTENOS!

#### **Preguntas sobre admisiones**

Pregunte a un reclutador | tri-c.edu/recruiters

# Preguntas sobre orientación para estudiantes nuevos, registro y más

Pregúntale a un especialista en éxito tri-c.edu/studentsuccessspecialist

Preguntas sobre ayuda financiera y becas tri-c.edu/financialaid

Preguntas sobre las transcripciones tri-c.edu/transcripts

| Pregúntale a Tri-C | <u>tri-c.edu/ask</u> |
|--------------------|----------------------|
| Chat en vivo       | tri-c.edu/livechat   |
| Teléfono           | 216-987-6000         |

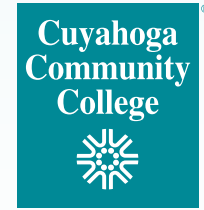